## 附件二:智慧团建新生转入手机端操作流程

1. 打开微信,点击右上角"搜索"图标,搜索栏中输入"团中央智慧团建云平台"。

| ○ 团中央智慧团建云平台 💿 🗄     | 取消 |
|----------------------|----|
| 使用过的小程序              |    |
|                      |    |
| ☆ 搜索网络结果             |    |
| ○ 团中央智慧团建云平台         | >  |
| ○ 团中央智慧团建云平台小程序      | >  |
| ○ 团中央智慧团建云平台初始密码     | >  |
| ○ 团中央智慧团建云平台注册       | >  |
| ○ 团中央智慧团建云平台登录       | >  |
| ○ 团中央智慧团建云平台登录不了     | >  |
| ○ 团中央智慧团建云平台手势密码     | >  |
| ○ 团中央智慧团建云平台个人中心     | >  |
| ○ 团中央智慧团建云平台忘记密码了怎么办 | >  |
| ○ 团中央智慧团建云平台关系转接     | >  |
|                      |    |

2. 点击第一个小程序, 输入账号登录。

| û | 团中央智慧团 ●● ●          |
|---|----------------------|
| 1 | 请输入身份证号              |
| â | 请输入密码                |
| • | 请输入验证码 <b>Sk w 2</b> |
|   | 忘记密码?                |

3. 登入成功后点击首页"关系转接"进入关系转接页面。

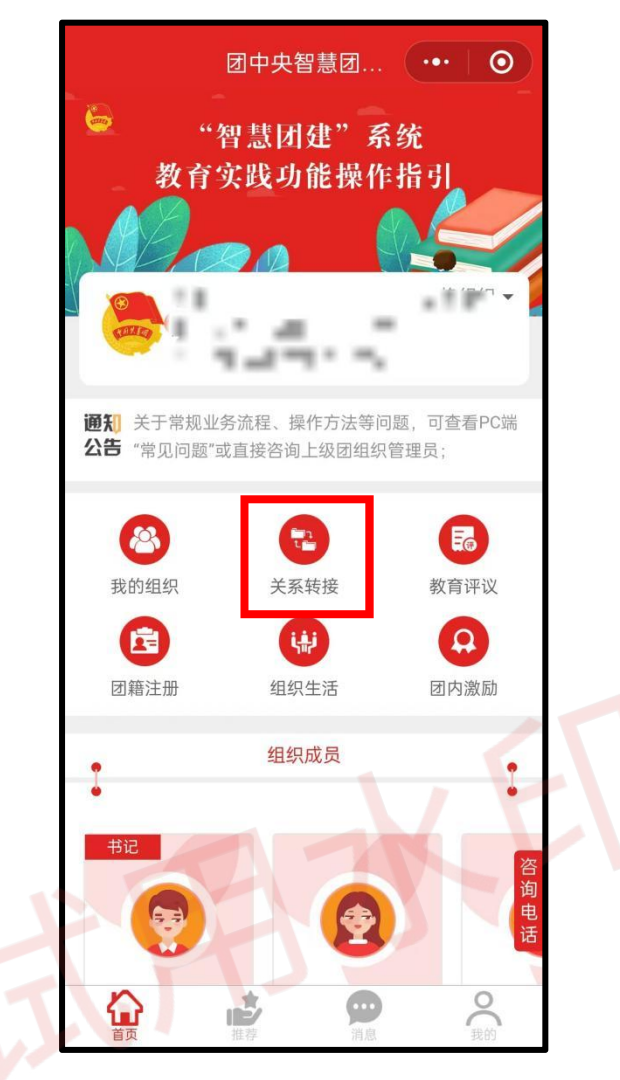

4. 进入关系转接界面后,填写相关个人信息。

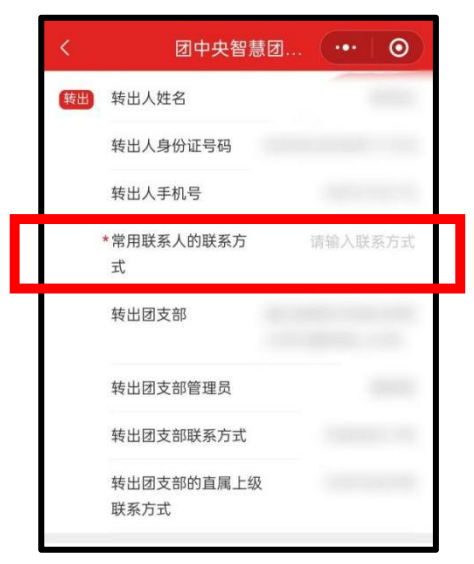

5.转入部分中,在"转入组织是否属于北京/广东/福建"一栏中,选择"否",在"转出原因"一栏中,选择"升学"。

| 转入 | *转入组织是否属于北<br>京 / 广东 / 福建 | 否          | >   |
|----|---------------------------|------------|-----|
|    | *转出原因                     | 升学         | >   |
|    | *申请转入组织                   | 请选择        | >   |
|    | 申请时间 2024/08,             | /15 12:33: | 11  |
|    | 请输入备注信息,最多100字            | 0/1        | 100 |
|    | 相去                        |            |     |
|    | 提父<br>                    |            |     |

6. 在下方搜索栏中搜索所需转入的团组织名称。

| < | 团中央智慧团 ••• •                         |
|---|--------------------------------------|
|   | *常用联系人的联系方 请输入联系方式 式                 |
| V | 转出闭支部 湖北省黄石市湖北临苏                     |
|   | 团湖北省委 ▼ 团黄石市委 ▼ 湖北师范大… ▼             |
|   | Q 湖北省黄石市湖北师范大学文理学院24 搜索              |
|   | 湖北省黄石市湖北师范大学文理学院24 选择<br>级新生临时团支部    |
|   | 湖北省黄石市湖北师范大学文理学院24 选择<br>届临时专升本转入团支部 |

7. 仔细核对所填写的信息,确认无误后点击"提交",随后等待学校审核通过即可。